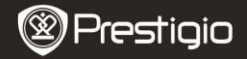

Průvodce rychlým začátkem Prestigio MultiPad PMP5080B

### 1. Obsah balení

- 1. Prestigio MultiPad
- 3. Přenosné pouzdro
- 5. Průvodce rychlým začátkem
- 7. Právní a bezpečnostní upozornění

## 2. Popis zařízení

- 2. Napájecí adaptér
- 4. Kabel USB
- 6. Záruční list

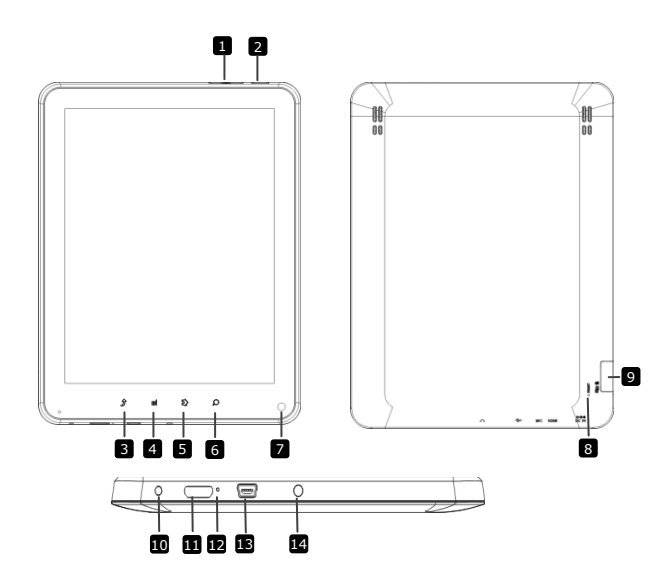

|    | Prestigi                  | D Pr<br>PN                                | estigio MultiPa<br>1P5080B | d               |
|----|---------------------------|-------------------------------------------|----------------------------|-----------------|
| 1  | Tlačítko Vol +\ Vol -     | Nastavení úrovn                           | ě hlasitosti               |                 |
| 2  | Napájení                  | Zapnutí/vypnutí<br>spánku/aktivace        | přístroje                  | přístroje;režim |
| 3  | ESC                       | Návrat na předchozí stranu                |                            |                 |
| 4  | Menu                      | Zobrazení nabídky možností                |                            |                 |
| 5  | Home (Domů)               | Návrat na úvodní obrazovku                |                            |                 |
| 6  | Search (Hledat)           | Přímý odkaz na vyhledávací stránku Google |                            |                 |
| 7  | Camera (Fotoaparát)       | Pořizování snímků                         |                            |                 |
| 8  | Reset                     | Reset přístroje v                         | případě nes                | právné funkce.  |
| 9  | Karta Micro SD<br>Slot    | Vložte kartu Mici                         | ro SD.                     |                 |
| 10 | Zdířka napájení           | Připojení napáje                          | cího adaptéru              | 1.              |
| 11 | Video výstup<br>Mini-HDMI | Připojení kabelu                          | HDMI.                      |                 |
| 12 | Vestavěný mikrofon        | Nahrávání zvuku                           | I.                         |                 |
| 13 | Port USB                  | Připojení USB.                            |                            |                 |
| 14 | Zdířka sluchátek          | Připojení sluchát                         | ek.                        |                 |

Průvodce rychlým začátkem

### Začínáme

## 3. Nabíjení

- Při nabíjení zasuňte konektor napájení do napájecí zdířky přístroje a připojte napájecí adaptér do elektrické zásuvky.
- Úplné nabití přístroje trvá přibližně 4 hodiny. Používání přístroje během nabíjení pomocí napájecího adaptéru může čas nabíjení prodloužit.

# 4. Zapnutí/vypnutí

- Chcete-li přístroj zapnout, stiskněte a podržte Tlačítko napájení. Po spouštěcí obrazovce se automaticky otevře obrazovka Domů.
- Chcete-li přístroj uvést do režimu spánku, stiskněte jednou Tlačítko napájení a chcete-li přístroj aktivovat, stiskněte tlačítko znovu.
- Chcete-li přístroj vypnout nebo aktivovat režim spánku, stiskněte a podržte Tlačítko napájení a klepněte na Power off/Standby.

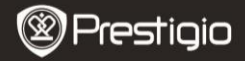

Průvodce rychlým začátkem Prestigio MultiPad PMP5080C

## 5. Vložení paměťové karty

- Přístroj podporuje karty micro SD/SDHC.
- Chcete-li vložit kartu Micro SD, umístěte kartu konektory směrem k přední straně přístroje a potištěnou stranu karty směrem k zadní straně přístroje.
- Chcete-li vyjmout kartu micro SD, zatlačte jemně na roh karty, abyste uvolnili bezpečnostní pojistku a vytáhněte kartu ze slotu.
- Chcete-li otevřít soubory na paměťové kartě, vyberte ikonu Soubor a klepněte na Karta SD.

#### Poznámka:

Nevyjímejte kartu micro SD během čtení souboru, mohlo by dojít k poruše správné funkce přístroje.

#### 6. Nabídka Home

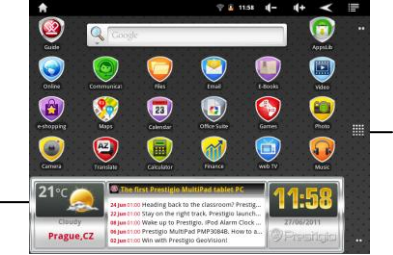

– Další aplikace Klepněte pro zobrazení stránky aplikací

Předpověď počasí (nutné připojení Wi-Fi)

#### 7. Klávesové zkratky

Na obrazovce Home jsou dostupné tyto klávesové zkratky:

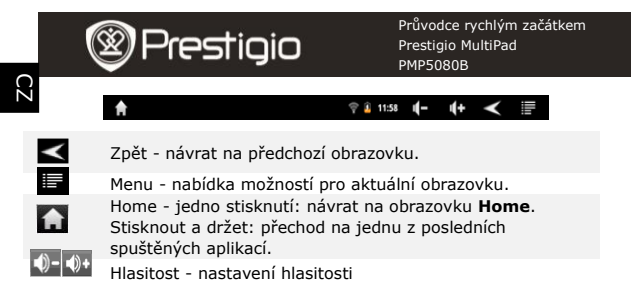

### 8. Použití směrového ovladače

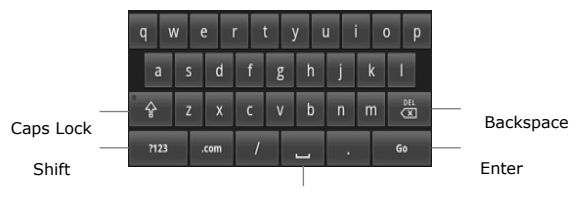

Mezerník

- Klepněte na tlačítko Caps Lock, chcete-li přepnout mezi režimem psaní velkých a malých písmen.
- Klepněte na tlačítko Shift, chcete-li přepnout mezi režimem psaní číslic, symbolů a písmen.
- Stiskněte tlačítko Backspace, chcete-li vymazat znak před kurzorem. Stiskněte tlačítko Enter, chcete-li potvrdit vybranou možnost. Stiskněte tlačítko Mezerník, chcete-li vložit mezeru.

## 9. Připojení k síti WiFi

- V nabídce Home stiskněte ikonu a vyberte ikonu Nastavení, která otevře seznam možností. Vyberte Wireless & networks (bezdrátová připojení).
- Je-li síť WiFi vypnutá, klepnutím na linku WiFi ji zapněte. Poté vyberte Nastavení Wi-Fi.

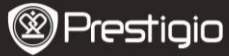

- Přístroj vyhledá dostupné sítě WiFi a zobrazí je ve spodní části obrazovky.
- Klepněte na síť, ke které se chcete připojit. Poté klepněte do pole pro heslo bezdrátového připojení a zobrazí se virtuální klávesnice. Vložte požadované síťové informace, klepněte na Done (Hotovo), a poté klepněte na Connect (Připojit).
- Přístroj se pokusí vytvořit připojení k přístupovému bodu WiFi pomocí síťových parametrů, které jste zadali.

## 10. Přenos obsahu z PC

- Připojte zařízení k počítači nebo notebooku pomocí kabelu USB.
- Vyberte obsah, který chcete přehrát z počítače nebo notebooku.
- Přetáhněte obsah z počítače nebo notebooku do zařízení.
- Neodpojujte kabel USB během nahrávání. Může to způsobit poruchu zařízení a poškození souborů.
- Klepněte levým tlačítkem na <sup>5</sup>, chcete-li bezpečně odpojit zařízení od počítače nebo notebooku.

## 11. Stahování obsahu z knihovny aplikací AppsLib

- Chcete-li stáhnout do přístroje bezplatné nebo placené aplikace, lze to provést přímo pomocí aplikačního prostředí AppsLib.
- Před spuštěním prostředí AppsLib se ujistěte, že funguje připojení WiFi.
- Pokud bylo navázáno internetové připojení, klepněte na ikonu a na obrazovce Home (Domů).
- V otevřeném prostředí AppsLib lze zobrazit seznam bezplatných a placených aplikací a požadované aplikace lze přímo nainstalovat.
- Klepnutím na záložku Menu (Nabídka) přístroj nabídne následující možnosti:

| My apps<br>(Moje<br>aplikace) | Zobrazení seznamu nainstalovaných aplikací.<br>Aktualizace nebo odinstalace aplikací.                         |
|-------------------------------|----------------------------------------------------------------------------------------------------|
| Settings<br>(Nastavení)       | Změna nastavení účtu AppsLib, Clear cache (Uvolnit<br>paměť) a Clear search cache (Uvolnit paměť<br>hledání). |
| About (O<br>produktu)         | Otevře licenční ujednání uživatele programu<br>AppsLib.                                                       |
| Konec                         | Ukončení programu.                                                                                            |

Prestigio PMP5080B

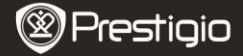

Průvodce rychlým začátkem Prestigio MultiPad PMP5080B

## Technické údaje

CZ

| Procesor                       | Vysoce výkonný ARM Cortex A8 na frekvenci 1 GHz                                                                                    |
|--------------------------------|----------------------------------------------------------------------------------------------------|
| RAM                            | 512MB DDR3                                                                                                    |
| os                             | Android 2.3 (Gingerbread)                                                                                                    |
| Displej                        | 8" TFT LCD, Capacitive multitouch                                                                                                  |
| Rozlišení                      | 800 x 600 pixelů                                                                                                    |
| Podporované<br>formáty souborů | Video: AVI. 3GP. MP4. RM. RMVB. FLV. MOV<br>Audio: MP3/WMA/WAV/OGG/FLAC/APE/AAC<br>Obraz: JPEG(základní). BMP. GIF (statický). PNG |
| Kapacita paměti                | 4 GB paměti flash (2,81GB dostupné pro<br>uživatele), Slot na paměťové karty podporuje<br>karty micro SDHC do velikosti 32 GB      |
| Rozhraní                       | USB 2.0, Micro SD (kompatibilní s micro SDHC),<br>USB Host, HDMI                                                                   |
| Komunikace                     | WiFi (802.11 b/g/n)                                                                                                    |
| Baterie                        | 5400 mAh Li-Pol akumulátor                                                                                                    |
| Rozměry                        | 203,1*153,4*11,2 mm (D x Š x V)                                                                                                    |
| Hmotnost                       | 510 g                                                                                                    |

## Doložka

Na základě neustálé aktualizace a vylepšování produktů Prestigio se mohou objevit drobné změny v softwaru přístroje nebo upravené funkce oproti stavu uvedenému v tomto Průvodci rychlým začátkem